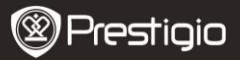

# Masuri de precautie inainte de utilizare

Va rugam sa cititi cu atentie urmatoarele instructiuni inainte de a utiliza

acest produs.

- Produsul include un HDD instalat si initializat. Data Safe Pro foloseste 5V/900mA prin portul USB 3.0. In cazul conexiunii prin portul USB 2.0, va rugam utilizati cablul USB inclus USB la DC.
- Va rugam nu plasati nici un material magnetic in apropierea dispozitivului. Poate cauza daune HDD-ului instalat in el. De asemenea, nu trantiti si nu loviti dispozitivul. Datele HDD-ului din Data Safe Pro poate fi stricat usor prin materiale magnetice sau impact puternic. Este intotdeauna recomandabil sa faceti un back up al datelor stocate.
- Criptarea Data Safe Pro este bazata pe hardware. Data Safe se poate conecta si poate lucra cu toate dispozitivele Incorporate OS, si media playerele care suporta hosturi USB.
- In mod normal Data Safe Pro foloseste algoritmul de criptare de 256 biti AES (Advanced Encryption Standard). Aditional, suporta un nivel mai ridicat de criptare via intrare Parola si inregistrare Master-key. Daca un utilizator pierde sau uita parola sau master-key, noi (Prestigio – producatorul) nu poate salva datele. Utilizatorul trebuie sa formateze HDD-ul inainte de a-l utiliza din nou.
- Data Safe Pro nu foloseste nici un S/W pentru criptare. Utilizatorii pot seta securitatea prin introducerea unei parole de 4-8 caractere prin intermediul butoanelor de pe ecranul central cu touch de pe Data Safe Pro.
- Data Safe Pro cripteaza intregul HDD. Doar Data Safe Pro poate fi utilizat pentru citirea sau decriptarea oricarei informatii stocate pe HDD.
- Data Safe Pro suporta caracteristica protectiei Parolei Utilizatorului. Daca utilizatorul introduce gresit parola de 3 ori la rand, intervalul de cerere a parolei este marit continuu.
- Daca uitati parola pentru Data Safe Pro, trebuie sa vizitati centrul nostru oficial A/S sau distribuitorul oficial din tara dumneavoastra pentru a salva si recupera datele de pe HDD. Cand vizitati centrul A/S, utilizatorii trebuie sa aduca atat Data Safe Pro cat si Master-key. Master-key-ul arata proprietarul autentic al Data Safe Pro-ului.

Prestigio Data Safe Pro

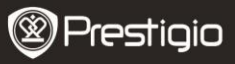

- Data Safe Pro suporta atat modul normal cat si cel de securitate. In cazul modului securitate (cu introducerea de parola), durata este cu 10 secunde mai mare decat in modul normal. Acest lucru se datoreaza faptului ca Data Safe Pro se reconecteaza dupa stand-by pentru activarea modului securitate si pentru o conexiune cat mai sigura.
- Data Safe Pro suporta caracteristica 'un-mount'. Cand deconectati Data Safe Pro de la PC, va rugam utilizati caracteristica 'un-mount' de pe dispozitiv sau 'Safely Remove Hardware' de la Windows. Daca deconectati cablul USB in timpul transferului de date, acestea se pot pierde. Va rugam sa fiti atenti la acest aspect.

### 1. Continut pachet

Prestigio Data Safe Pro Husa portabila & panza curatare Certificat Garantie Cablu USB 3.0 (70cm – tip A to Micro B) Cablu USB DC (70cm) Manual Utilizare Notificari Legale si de Siguranta

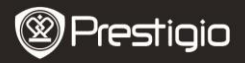

## 2. Prezentare Dispozitiv

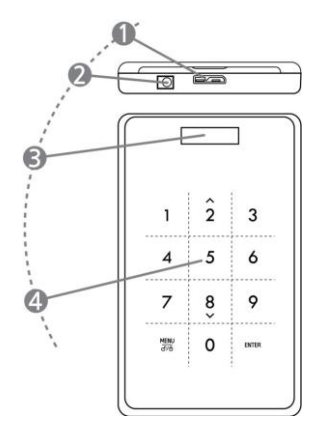

| 1 | Port USB                | Conectati Data Safe Pro la diferite PC si<br>dispozitive prin intermediul portului USB<br>3.0. (Compatibil si cu dispozitive cu USB<br>2.0)                   |
|---|-------------------------|----------------------------------------------------------------------------------------------------|
| 2 | DC IN                   | Daca dispozitivul sau PC-ul<br>dumneavoastra nu se alimenteaza<br>suficient prin intermediul portului USB, va<br>rugam sa utilizati cablul USB la DC (inclus) |
| 3 | Fereastra ecran<br>OLED | Arata meniul si intrare parola pe Data Safe<br>Pro                                                                                                    |
| 4 | Touch Panel             | Suporta meniul navigare si intrare parola<br>prin intermediul tehnologiei de schimbare<br>Capacitance Touch.                                                  |

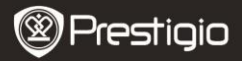

# Notiuni de baza

### 3. FOLOSIRE in Modul Normal, fara criptare

- Initial dispozitivul dumneavoastra Data Safe Pro functioneaza in modul normal, fara parola pentru protectia datelor.
- IMPORTANT: Daca incepeti sa folositi dispozitivul in modul Normal si mai tarziu hotarati sa schimbati in modul Securitate, ar trebui sa faceti un back up pentru toate datele inainte de a schimba in modul Securitate. Toate datele de pe unitate vor fi sterse in timpul intitializarii modului Securitate.
- Conectati Data Safe Pro la desktopul sau laptopul dumneavoastra prin intermediul cablului USB 3.0 sau prin portul USB 3.0. Este compatibil si cu USB 2.0, dar in acest caz, viteza de transfer a datelor este mai mica si nu se alimenteaza suficient. Alimentarea insuficienta poate cauza o functionare defectuoasa. In acest caz, va rugam utilizati cablul USB la DC (inclus).

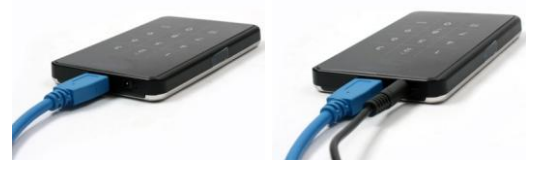

**Nota:** Va rugam sa utilizati un cablu USB 3.0 autentic si original pentru Super Viteza USB 3.0 si performanta stabila.

### 4. FOLOSITI in Modul Securitate, fara criptare

• IMPORTANT: Daca incepeti sa folositi dispozitivul in modul Normal (date transferate pe HDD) si hotarati sa schimbati mai tarziu in modul Securitate, trebuie sa faceti un back up pentru toate datele stocate pe Data Safe Pro inainte de a trece in modul Securitate. Toate datele de pe unitate vor fi sterse inainte de initiliazarea modului Securitate.

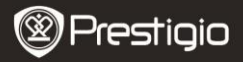

### Va rugam sa respectati pasii urmatori pentru a scimba in Modul Securitate:

- Conectati Data Safe Pro la desktopul sau laptopul dumneavoastra prin intermediul cablului USB 3.0.
- 4.2. Dupa ce Data Safe Pro porneste, apasati butonul Meniu de pe ecranul central si selectati "Initializare mod folosire HDD" (navigati prin meniu folosind butoanele (8) jos si sus (2), apasati ENTER pentru confirmarea selectiei).
- Apasati butonul <1> pentru initializare HDD. Pentru confirmare, apasati inca o data butonul <1>.

Do you want to initialize HDD?

0=NO, 1=YES

**Nota**: Dupa initializarea HDD-ului este imposibil sa salvati sau sa recuperate orice date. Va rugam sa fiti atenti sa nu pierdeti date pretioase si sa verificati de doua ori inainte de initializarea HDD-ului.

4.4. Dupa initializare, ecranul central OLED arata mesajul "Noul HDD este conectat. Folositi Parola?". Apasati butonul <1> de pe touch panel pentru a seta Parola.

Will you use Password?

0=NO, 1=YES

4.5. LCD-ul arata mesajul "Introduceti o parola pentru prima data". Apoi, va rugam introduceti parola (4~8 caractere) apasand butoanele numerice de pe front panel-ul dispozitivului Data Safe Pro si apasati butonul <Enter> pentru aplicare.

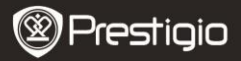

Enter a password first time

\*\*\*\*

Pentru a confirma parola, va rugam sa o introduceti inca o data conform instructiunilor de pe ecran si apasati <Enter> pentru aplicare. Daca introduceti o parola diferita sau gresita nu puteti merge la pasii urmatori. Trebuie sa reporniti procesul.

| Re-er | nter your passwor | d |
|-------|-------------------|---|
| ****  |                   |   |
|       |                   |   |

4.6. Odata ce introducerea parolei este completa, LCD-ul va arata cele 16 caractere Master-Key (vezi exemplul ). LCD-ul va arata Master-Key-ul pana veti apasa oricare alt buton de pe Data Safe Pro.

Va sfatuim sa notati undeva Master-Key-ul si sa-l pastrati in siguranta.

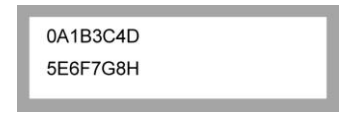

### Ce este 'Master-Key'?

Master-key este codul essential pentru a recupera datele HDD -ului. Daca ati uitat parola pe care ati introdus-o pentru securizarea HDD-ului sau dispozitivul dumneavoastra Data Safe Pro se strica, nu va puteti conecta sau citi nici un fel de date de pe HDD. Chiar daca veti conecta HDD –ul la sistemul dumneavoastra PC, PC-ul dumneavoastra nu va putea citi nici nu fel de date pentru ca acestea sunt criptate de tehnologia de criptare AES 256 bit. Master-key nu este proiectat pentru

Prestigio Data Safe Pro

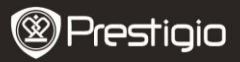

utilizatorii individuali. Datele pot fi recuperate doar prin intermediul programelor speciale din centrele noastre oficiale de service. Pentru a recupera datele de pe HDD, trebuie sa ne vizitati cu Data Safe Pro si Master key. Daca pierdeti Master-key, ne va fi imposibil sa recuperam datele de pe HDD. Asa ca va sfatuim sa scrieti pe ceva Master-Key-ul si sa-l pastrati in siguranta.

#### Nota

In cazul in care HDD-ul sufera daune fizice, este imposibil sa recuperati datele de pe HDD, chiar si cu Master-key.

4.7. Cand [Initializarea Diskului ] este completa, pe ecranul Hard Disk-ului apare "Online" in Computer Management (sectiunea Disk Management):

| Contemporary Contemporary Conte | 298.09 GB<br>Unallocated |
|----------------------------------------------------------------------------------------------------|--------------------------|
| Unallocated                                                                                                    | Primary partition        |

Acum puteti incepe procesul de partitionare si formatare al Hard Disk-ului. Click dreapta pe spatiul detalii al driverului (imaginea de mai jos) si selectati "New Partition...".

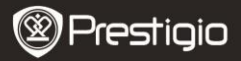

| 🗐 Computer Management                                                                                                    |                                                                                                    |                                     |                                |                            | E                     |                        |
|----------------------------------------------------------------------------------------------------|----------------------------------------------------------------------------------------------------|-------------------------------------|--------------------------------|----------------------------|-----------------------|------------------------|
| File Action View Window H                                                                                                    | elp<br>J                                                                                                    |                                     |                                |                            |                       | <u>_8×</u>             |
| Computer Management (Local)  Computer Management (Local)  Computer Management (Local)  Computer Viewer  Computer Viewer  Comp | Volume Lay                                                                                                    | out Type<br>tition Basic            | File System<br>NTFS            | Status<br>Healthy (System) | Capacity<br>465.76 GB | Free Spac<br>461.53 GE |
| <ul> <li>Disk Defragmenter</li> <li>Disk Management</li> <li>Services and Applications</li> </ul>                                                                                                    | Conline                                                                                                    | (C:)<br>465.<br>Heal                | 76 GB NTFS<br>hy (System)      |                            |                       | >                      |
| <                                                                                                    | Contraction of the second second seco | 298.<br>Unal<br>ed <b>N</b> Primary | 09 GB<br>ocated N<br>partitior | ew Partition               |                       |                        |

"New Partition Wizard" va aparea si va va oferi cateva selectii pentru partitie. In primul tab selectati tipul partitiei. Obiceiul este primar. Click 'Next' si setati marimea partitiei. Setati marimea maxima daca doriti ca toate spatiile sa fie alocate unei singure partitii sau o marime mai mica daca doriti sa creati mai multe partiti.

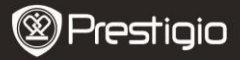

| Format Partition<br>To store data on this partition, yo | ou must format it first.     |                        |             |
|---------------------------------------------------------|------------------------------|------------------------|-------------|
| Choose whether you want to for                          | mat this partition, and if s | o, what settings you w | ant to use. |
| O Do not format this partition                          |                              |                        |             |
| • Format this partition with the                        | ne following settings:       |                        |             |
| <u>File</u> system:                                     | NTFS                         | ~                      |             |
| Allocation unit size:                                   | Default                      | ~                      |             |
| <u>V</u> olume label:                                   | New Volume                   |                        |             |
| Perform a quick form                                    | nat                          |                        |             |
|                                                         |                              |                        |             |
| <u>Enable file and folde</u>                            | ar compression               |                        |             |

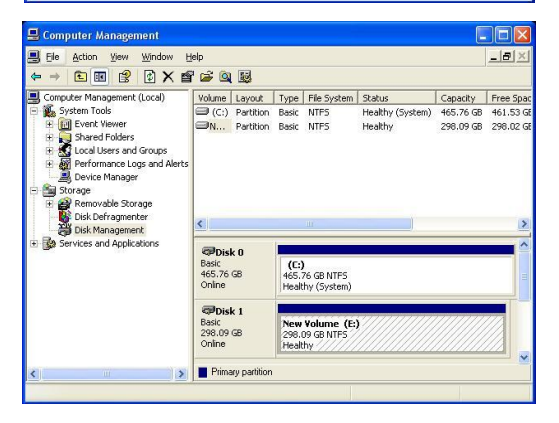

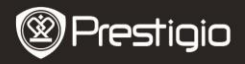

4.8. Data Safe Pro este gata acum pentru a fi utilizat in Modul

Securitate.

### 5. Conectare/Deconectare HDD (Functia Smart Mount/Un-Mount)

- Apasati butonul "MENIU" pentru mai mult de 2 secunde, dupa HDD-ul este deconectat automat. Data Safe Pro suporta caracteristicile smart MOUNT si UN-MOUNT astfel incat scoateresa hardware-ului sa fie simpla, convenabila si sigura.
- Nota: Pentru a rula aceasta functie, nu trebuie sa fie in desfasurare transfer de date intre PC si Data Safe Pro in acel timp.
- Apasati inca o data butonul "MENIU" mai mult de 2 secunde, dupa HDD-ul este conectat automat ( daca dispozitivul este in Modul Securitate, va aparea fereastra cu introduce Parola).
- Scoaterea abrupta a dispozitivelor de stocare sau a hardware-ului extern de la PC poate dauna dispozitivulului sau poate duce la pierderea de date. Asadar este recomandabil sa scoateti hardware-ul extern prin intermediul "Safely Remove Hardware".

# Meniul principal

- Data Safe Pro suporta functii aditionale.
- Apasati butonul 'MENIU' de pe touch panel-ul frontal, si OLED-ul va afisa una cate una 5 functii ca in imaginea de mai jos. Puteti sa navigati in sus si-n jos in meniu folosind butoanele 2 si 8.
- Apasati butonul "ENTER" pentru a intra in meniul selectat. Apasati butonul "MENIU' pentru a reveni la meniul anterior.

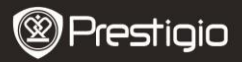

HDD Temperature

HDD Usage Time

**USB** Connection Speed

Initialization of HDD usage mode

Password Change

### Temperatura HDD

 Aratati temperatura HDD-ului instalat in Data Safe Pro. (In cazului SSD-ului si a anumitor modele de HDD, este posibil sa nu existe informatii despre temperaturi).

**HDD** Temperature

Temp: 33°C

### Timp Folosire HDD

- Arata timpul folosirii HDD-ului instalat in Data Safe Pro. Dispozitivul gestioneaza separate, pe fiecare HDD, timpul de utilizare.
- A' inseamna timpul total de utilizare in care utilizatorii citesc si scriu date pe HDD-ul instalat. 'T' inseamna timpul total cumulat in care HDD-ul este conectat la portul USB indiferent de procesele efectuate. ('H': Ora / 'M': Minut / 'S': Secunda).

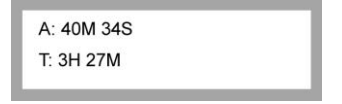

Nota: HDD-ul are un ciclu de viata limitat. Este intotdeauna recomandabil sa faceti un back up pentru datele importante. Informatii despre Timpul de Utilizare al 'HDD-ului' va pot fi utile pentru a prezice ciclul de viata al HDD-ului.

#### Viteza Conexiune USB

 Arata viteza curenta dintre portul USB al Data Safe Pro PC-ul sau Laptop-ul conectat. Arata 3 tipuri de conexiune USB diferite (USB 3.0, Prestigio Data Safe Pro RO - 11

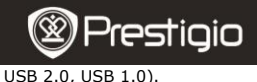

USB Connection Speed USB 3.0

## Initializarea modului de folosire HDD

 Utilizatorii pot initializa HDD-ul instalat in Data Safe Pro. Apasati butonul <1> pentru a initializa HDD. Pentru a face totul clar, apasati inca o data butonul <1>.

Do you want to initialize HDD?

0=NO, 1=YES

**Nota**: Dupa initializarea HDD-ului, este imposibil sa recuperati sau sa salvati orice fel de date. Asa ca va rugam sa verificati cu atentie, de doua ori, pentru a nu pierde datele, inainte de initializarea HDD-ului.

#### Schimbarea Parolei

Utilizatorul poate schimba parola folosita in modul securitate. Mergeti la [Schimba Parola] in meniu si apasati butonul [ENTER] pentru deschidere. Dupa introducerea parolei curente, va aparea fereastra pentru parola noua.

C Re-enter your password

Password Change Success

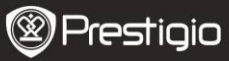

## Informatii importante

- AES (Advanced Encryption Standard) este un standard de criptare symmetric-key adoptat de guvernul Statelor Unite ale Americii. Cifrurile AES au fost analizate pe scara larga si acum sunt utilizate in intreaga lume pentru cel mai inalt nivel de securitate. AES 256 este cel mai avansat algoritm dintre standardele AES (AES 128, 192, 256).
- Daca HDD-ul este extras din Data Safe Pro si conectat la PC sistemul de criptare impiedica citirea acestuia de catre PC. HDD-ul va fi recunoscut ca si un HDD neformatat.
- Data Safe Pro poate fi conectat la orice dispozitiv ce suporta host USB. Prin conectarea lui la un TV cu Media Play puteti vizualiza fisierele media din Data Safe Pro direct pe TV.

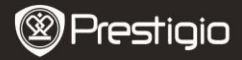

### Specificatii tehnice

| Numele Modelului          | Data Safe Pro                                                                                                    |
|---------------------------|----------------------------------------------------------------------------------------------------|
| Sursa alimentare<br>HDD   | Alimentare USB (in cazul in alimentarii<br>insuficiente de la USB, va rugam sa utilizati<br>cablul USB la DC inclus)<br>2.5 inch SATA II HDD |
| Interfata                 | SUPER VITEZA USB 3.0 (Max 5Gbps)<br>Viteza Max. USB 3.0 Max este valabila cand<br>este conectat la un dispozitiv cu host USB 3.0             |
| OS<br>Dimensiune/Greutate | Toate Sistemele de Operare recunosc<br>dispozitivele de stocare USB.<br>(W) 77 x (H) 123.5 x (D) 13.5mm / 92 g(w/o<br>HDD)                   |

## Disclaimer

Cum produsele Prestigio sunt imbunatatite si actualizate constant, software-ul dispozitivului dumneavoastra poate arata sau functiona un pic diferit fata de informatiile prezentate in acest Scurt Ghid de Utilizare. De asemenea, exista posibilitatea tehnica de a schimba HDD-ul instalat pe Data Safe Pro, in acest caz in care schimbarea este facuta de utilizator, garantia Prestigio este anulata. Pentru a beneficia de aceasta garantie, va rugam sa scimbati HDD-ul doar in centrele de service specializate. Continutul pachetului poate varia in functie de regiune.

Lista centrelor de service disponibile in tara dumneavoastra o puteti gasi pe the web-site-ul www.prestigio.com.